# ZP / ZP300 ダウンロードソフト用

# ドライバ インストール

説明書

第1版 2013年2月10日

(Windows XP 対応)

有限会社オメガ電子

### <u>はじめに</u>

ZP / ZP300 を PC と USB 接続するの必要なドライバソフトのインストールについて説明します。 この説明書は、XP 用です。

#### <u>ソフトのダウンロード</u>

FTDI 社のドライバソフトは弊社のホームページからダウンロードしてください。 (<u>http://www.omega-denshi.com</u>)

圧縮ファイル cdm20824.zipを適当なフォルダに解凍してください。

## ドライバソフトのインストール

ZP または ZP300 の電源を入れて、パソコンとUSBケーブルで接続すると、Windows が「新しいハードウェアが見 つかりました」というメッセージを出して、次の画面が表示されます。

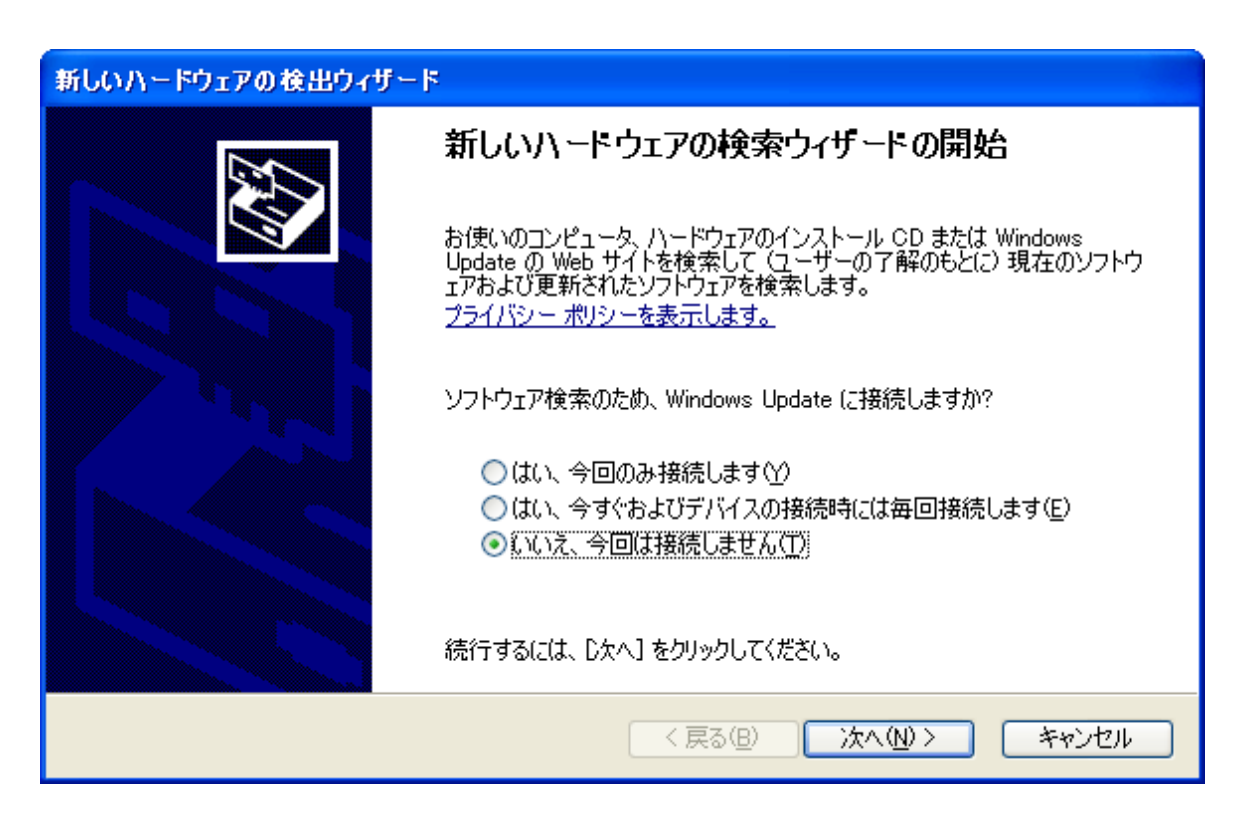

上図のようにチェックを入れて、「次へ(N)」ボタンを押します。すると次の画面が表示されます。

| 新しいハードウェアの検出ウィザード | <del>.</del>                                                 |
|-------------------|--------------------------------------------------------------|
|                   | このウィザードでは、)太の/\ードウェアに必要なソフトウェアをインストールします:<br>FT232R USB UART |
|                   | < 戻る(B) 次へ(N) > キャンセル                                        |

上図のようにチェックをいれて、「次へ(N)」ボタンを押します。すると次の画面が表示されます。

| 新しいハードウェアの検出ウィザード                                                                                                    |
|----------------------------------------------------------------------------------------------------|
| 検索とインストールのオブションを選んでください。                                                                                                    |
| <ul> <li>◇ 次の場所で最適のドライバを検索する(S)<br/>下のチェック ボックスを使って、リムーバブル メディアやローカル パスから検索できます。検索された最適のドラ<br/>イバがインストールされます。</li> <li>□ リムーバブル メディア (フロッピー、CD-ROM など)を検索(M)</li> <li>◇ 欧の場所を含める(Q):</li> <li>C*Job¥FTDI¥CDM 2.08.24 WHQL Certified</li> <li>◇ 参照(R)</li> <li>◇ 検索しないで、インストールするドライバを選択する(Q)</li> <li>→覧からドライバを選択するには、このオブションを選びます。選択されたドライバは、ハードウェアに最適のもの<br/>とは限りません。</li> </ul> |
| < 戻る(B) 次へ(N) > キャンセル                                                                                                    |

「参照」ボタンを押して、ダウンロードして解凍した、「CDM20824」のファイルを探してから、「次の場所を含める」に チェックを入れて、「次へ(N)」ボタンを押します。するとドライバのインストールが始まります。 インストールが完了すると、次の画面が表示されます。

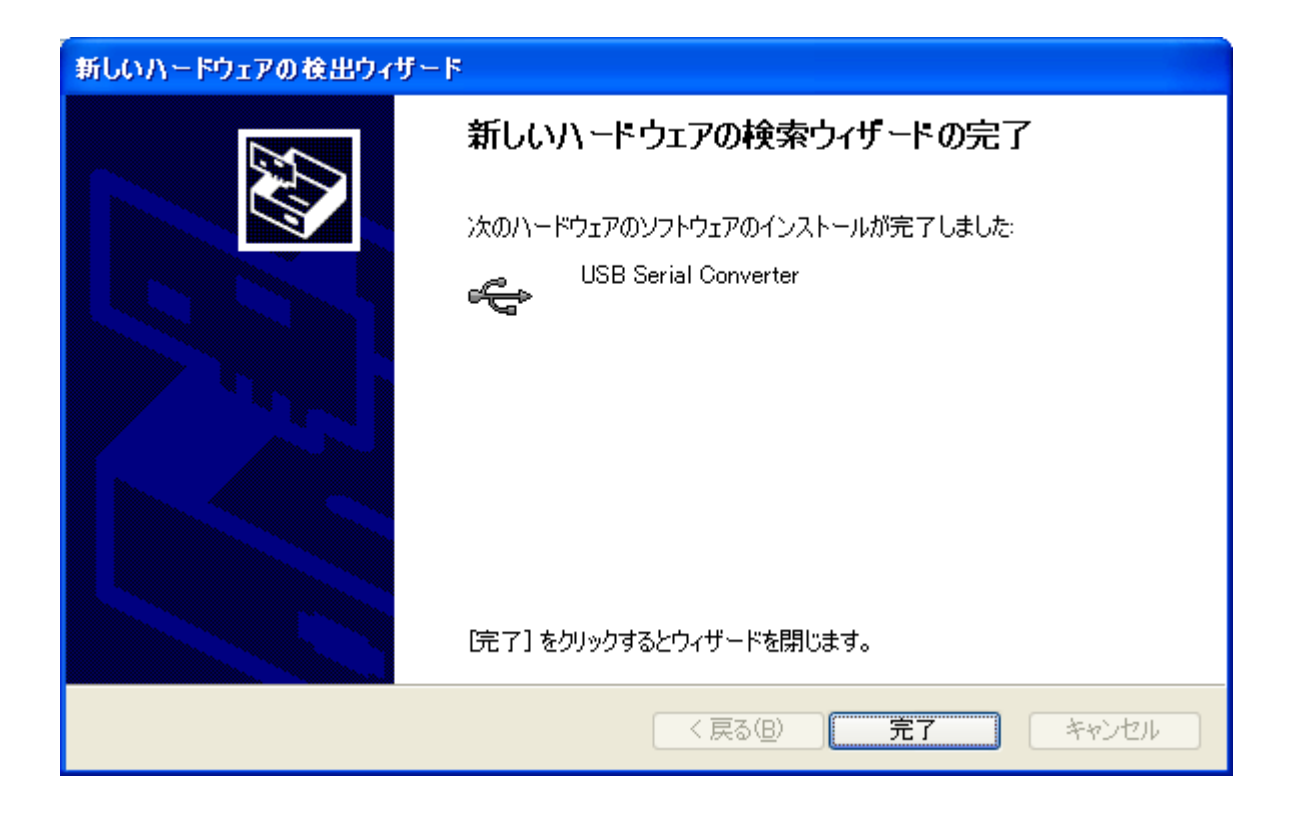

「完了」ボタンを押してしばらくすると、再度、同じような画面が表示されます。

| 新しいハードウェアの検出ウィザー | 2                                                                                                    |
|------------------|----------------------------------------------------------------------------------------------------|
|                  | 新しいハードウェアの検索ウィザードの開始                                                                                                    |
|                  | お使いのコンピュータ、ハードウェアのインストール CD または Windows<br>Update の Web サイトを検索して (ユーザーの了解のもとに) 現在のソフトウ<br>ェアおよび更新されたソフトウェアを検索します。<br><u>プライバシー ポリシーを表示します。</u> |
|                  | ソフトウェア検索のため、Windows Update に接続しますか?                                                                                                    |
|                  | <ul> <li>○はい、今回のみ接続します(Y)</li> <li>○はい、今すぐおよびデバイスの接続時には毎回接続します(E)</li> <li>○いいえ、今回は接続しません(T)</li> </ul>                                        |
|                  | 続行するには、〕次へ]をクリックしてください。                                                                                                    |
|                  | < 戻る(四) 次へ(№) > キャンセル                                                                                                    |

上図のようにチェックをいれて、「次へ(N)」ボタンを押します。すると次の画面が表示されます。

| 新しいハードウェアの検出ウィザート | <b>;</b>                                                                                                    |
|-------------------|----------------------------------------------------------------------------------------------------|
|                   | このウィザードでは、)次のハードウェアに必要なソフトウェアをインストールします:<br>USB Serial Port<br><b>シアトウェアに付属のインストール CD またはフロッピー ディ</b><br>スクがある場合は、挿入してください。<br>インストール方法を選んでください。<br>シフトウェアを自動的にインストールする (推奨)の<br>・ 覧または特定の場所からインストールする (審細)(S)<br>続行するには、D次へ] をクリックしてください。 |
|                   | < 戻る(B) 次へ(N) > キャンセル                                                                                                    |

さきほどと同じように、「次へ(N)」ボタンを押します。すると次の画面が表示されます。

| 新しいハードウェアの検出ウィザード                                                                                                    |
|----------------------------------------------------------------------------------------------------|
| 検索とインストールのオブションを選んでください。                                                                                                    |
| <ul> <li>○ 次の場所で最適のドライバを検索する(S)) 下のチェックボックスを使って、リムーバブルメディアやローカル パスから検索できます。検索された最適のドラ<br/>イバがインストールされます。</li> <li>□ リムーバブル メディア (フロッピー、 CD-ROM など) を検索(M)</li> <li>● プ 次の場所を含める(Q):</li> <li>C*Job¥FTDI¥CDM 2.08.24 WHQL Certified</li> <li>● 検索しないで、インストールするドライバを選択する(D)</li> <li>一覧からドライバを選択する(C)</li> </ul> |
| とは限りません。                                                                                                    |

さきほどと同じように、「次へ(N)」ボタンを押します。するとドライバのインストールが始まります。 インストールが完了すると、次の画面が表示されます。

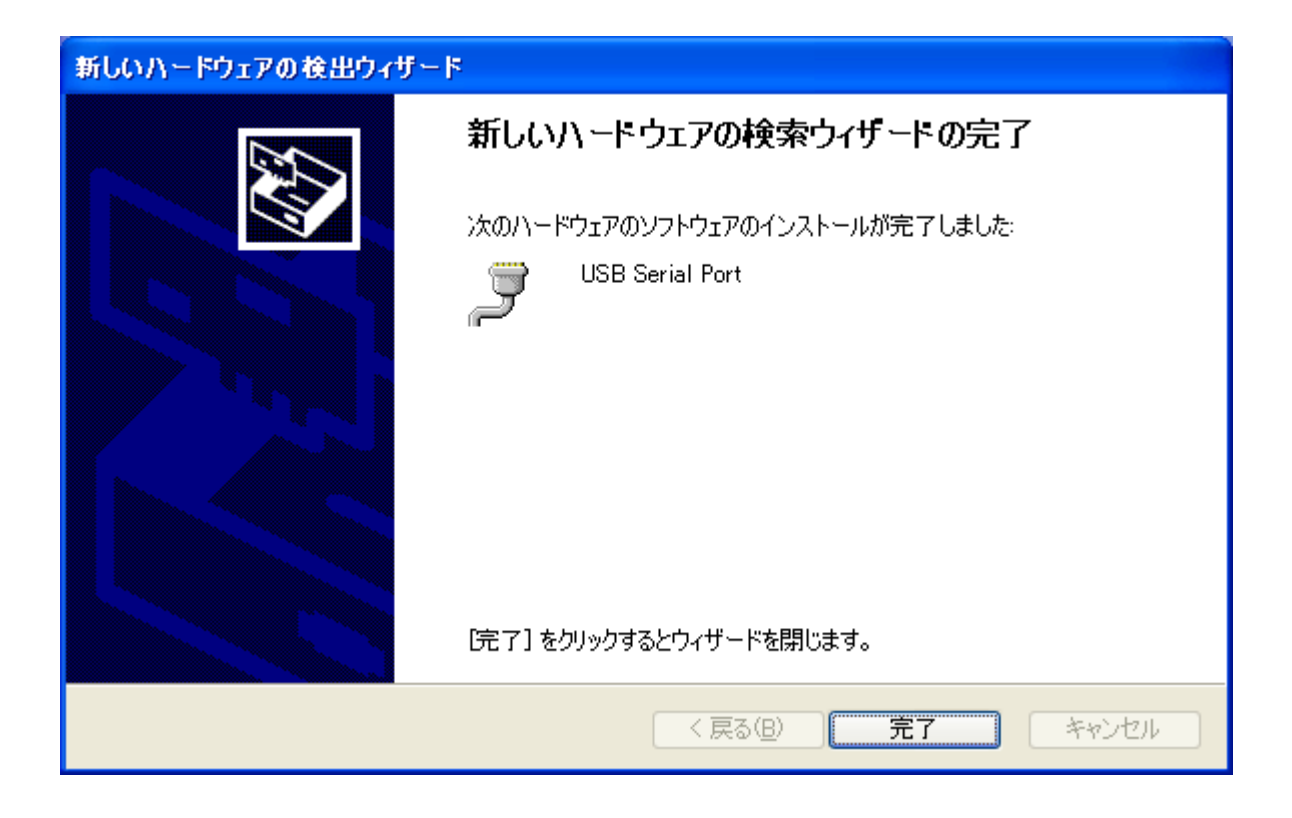

COMポート番号の確認

スタート-->「設定」-->「コントロールパネル」-->「システム」を開きます。

| システムのプロパティ 🔹 💽                                                                                                    |
|----------------------------------------------------------------------------------------------------|
| 全般 コンピュータ名 ハードウェア 詳細設定 システムの復元 自動更新 リモート                                                                                        |
| デバイス マネージャ<br>デバイス マネージャは、コンピュータにインストールされているすべてのハード<br>ウェア デバイスを表示します。デバイス マネージャを使って、各デバイスのプ<br>ロパティを変更できます。                    |
| デバイス マネージャ(D)                                                                                                    |
| ドライバ<br>ドライバの署名を使うと、インストールされているドライバの Windows との互<br>換性を確認できます。ドライバ取得のために Windows Update へ接続する<br>方法を Windows Update を使って設定できます。 |
| ドライバの署名(S) Windows Update(W)                                                                                                    |
| ハードウェア プロファイル<br>ハードウェア プロファイルを使うと、別のハードウェアの構成を設定し、格納<br>することができます。                                                             |
| <u>א-אָרד ארש ארש ארש ארש ארש ארש ארש ארש ארש ארש</u>                                                                           |
| OK キャンセル 適用(A)                                                                                                    |

「ハードウェア」タブの「デバイスマネージャ」ボタンを押すと、次の画面が表示されます。

ここで、「ポート (COM と LPT)」を見ると、「USB Serial Port (COM4)」などと出ていますので この COM 番号を覚えておきます。

ダウンロードソフトではこの COM 番号を設定します。

| 二島 デバイス マネージャ                                                                                                    |  |
|----------------------------------------------------------------------------------------------------|--|
| ファイル(E) 操作( <u>A</u> ) 表示( <u>V</u> ) ヘルプ( <u>H</u> )                                                                                                    |  |
|                                                                                                    |  |
| <ul> <li>■ ● ● ● Bluetooth デバイス</li> <li>● ● ● DVD/CD-ROM ドライブ</li> <li>● ● ● DVD/CD-ROM ドライブ</li> <li>● ● ● USB (Universal Serial Bus) コントローラ</li> <li>● ● ● ● ● ● ● ● ● ● ● ● ● ● ● ● ● ● ●</li></ul> |  |
|                                                                                                    |  |

#### 著作権

Windows XP はマイクロソフト社の登録商標です。 FTDI 社製のドライバの著作権は FTDI 社が保有しています。

ドライバインストール説明書 本書の著作権は有限会社オメガ電子が保有しています。 本書の内容は予告なく変更されることがあります。

-----

\_\_\_\_\_